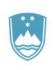

REPUBLIKA SLOVENIJA MINISTRSTVO ZA OKOLJE IN PROSTOR AGENCIJA REPUBLIKE SLOVENIJE ZA OKOLJE

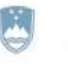

REPUBLIKA SLOVENIJA MINISTRSTVO ZA JAVNO UPRAVO

Tržaška cesta 21, 1000 Ljubljana

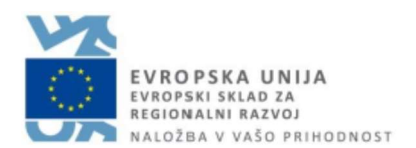

# Navodila za izpolnjevanje vloge za pridobitev dovoljenja za izjemna ravnanja z živalmi zavarovanih vrst prek portala SPOT (e-VEM)

Pripravili:

Uredništvo portala SPOT (MJU)

Urška Mavri (ARSO)

Ljubljana, januar 2020

#### Kazalo vsebine

| 1.   | UVOD    | )                                                                                  | 3  |
|------|---------|------------------------------------------------------------------------------------|----|
| 2.   | Navo    | dilo za izpolnjevanje vloge za pridobitev dovoljenja za izjemna ravnanja z živalmi |    |
| zava | arovani | h vrst                                                                             | 4  |
|      | 2.1.    | Prijava v sistem e-VEM                                                             | 4  |
|      | 2.2.    | Izbira podjetja                                                                    | 4  |
|      | 2.3.    | Izbira postopka                                                                    | 5  |
|      | 2.4.    | Nova vloga                                                                         | 6  |
|      | a. D    | Dopolnitev vloge                                                                   | 12 |
|      | b. l    | Jmik vloge                                                                         | 14 |
|      | 2.5.    | Spremljanje statusa vloge                                                          | 15 |

# Kazalo slik

| Slika 1:Prijava v sistem                                                          | 4  |
|-----------------------------------------------------------------------------------|----|
| Slika 2: Delo s poslovnim subjektom                                               | 5  |
| Slika 3: Izbira postopka                                                          | 5  |
| Slika 4: Podatki o podjetju - prosilcu                                            | 6  |
| Slika 5: Podatki o izvrševalcih ravnanja                                          | 6  |
| Slika 6: Podatki vlagatelja                                                       | 7  |
| Slika 7: Podatki o podjetju, ki ima pooblastilo                                   | 7  |
| Slika 8: Podatki o nameravanem ravnanju                                           | 8  |
| Slika 9: Priloge                                                                  | 9  |
| Slika 10: Izpis/predogled vloge                                                   | 10 |
| Slika 11: Podpis v SiPASS                                                         | 10 |
| Slika 12: Prenos celotne vloge in oddaja                                          | 11 |
| Slika 13: Zaključek                                                               | 11 |
| Slika 14: Namizje podjetja – Seznam vlog v postopkih                              | 12 |
| Slika15 : Namizje podjetja – Podatki o vlogi                                      | 12 |
| Slika 16: Obrazec »dopolnitev vloge«                                              | 13 |
| Slika 17: Namizje podjetja - Podatki o vlogi«                                     | 14 |
| Slika 18: Umik vloge                                                              | 14 |
| Slika 19: Namizje podjetja – Seznam vlog v postopkih in Delni seznam oddanih vlog | 15 |

# 1. UVOD

V januarju 2020 je bil na portalu e-VEM, po novem SPOT- Slovenska poslovna točka, vzpostavljen nov postopek za oddajo elektronske vloge za pridobitev dovoljenja za izjemna ravnanja z živalmi zavarovanih vrst.

## Pravna podlaga:

- Zakonu o ohranjanju narave (81. člen)
- Uredba o zavarovanih prosto živečih živalskih vrstah (7., 7a., 8., 9., 12. člen)

Postopek je namenjen domačim poslovnim subjektom. Postopek bo možno izvajati samo preko portala e-VEM, ne pa tudi preko portala eugo.gov.si.

# 2. Navodilo za izpolnjevanje vloge za pridobitev dovoljenja za izjemna ravnanja z živalmi zavarovanih vrst

# 2.1. Prijava v portal SPOT (e-VEM)

Pred pričetkom izpolnjevanja vloge se je najprej potrebno prijaviti v portal SPOT (e-VEM) na tem naslovu – <u>http://evem.gov.si/evem/drzavljani/zacetna.evem</u>.

| Filjavice                                                         | se v sisterii                                                        |
|-------------------------------------------------------------------|----------------------------------------------------------------------|
| Sistem e-VEN                                                      | I vam omogoča, da določene                                           |
| postopke izve                                                     | dete elektronsko. V sistem se                                        |
|                                                                   |                                                                      |
| prijavite s kva<br>potrdilom: Za                                  | nodoisovanie in oddaio vlog                                          |
| potrdilom. Za<br>mora vaš brsk                                    | podpisovanje in oddajo vlog<br>alnik imeti nameščeno                 |
| prijavite s kva<br>potrdilom. Za<br>mora vaš brsk<br>podpisno kon | a podpisovanje in oddajo vlog<br>valnik imeti nameščeno<br>nponento. |

Svetujemo vam, da se prijavite prek prijave SI-PASS, saj bo ta prijava postala kmalu obvezna. Navodila za registracijo so dostopna <u>tukaj</u>.

# 2.2. Izbira podjetja

Po uspešni prijavi v portal SPOT (e-VEM) je potrebno izbrati poslovni subjekt za katerega oddajate vlogo. Če je ta subjekt samostojni podjetnik se v polje »Vpišite davčno številko s.p.« vpiše davčna številka subjekta. Če pa gre za ostale poslovne subjekte, pa se v polje »Vpišite 10 mestno matično številko« vpiše matična številka poslovnega subjekta. Izbiro zavezanca se lahko opravi tudi s klikom na davčne številke v razdelku »Zadnja uspešna iskanja« ali »Pooblastila«. Uporabnik portala lahko izbere le poslovni subjekt pri katerem je v PRS (Poslovni register Slovenije) registriran kot odgovorna oseba. Če bo vloge oddajal uporabnik, ki ni odgovorna oseba, si mora urediti pooblastilo. Navodila za izvedbo postopka pooblaščanja so na voljo na tej <u>spletni strani</u>.

Slika 1:Prijava v sistem

#### Delo s poslovnim subjektom

Postopke lahko opravljate za subjekte, pri katerih ste registrirani kot odgovorna oseba ali pa ste za delo s subjektom pooblaščeni.

| Išõ                                                     | Zadnja uspešna iskanja                                | Pooblastila                                                        |   |
|---------------------------------------------------------|-------------------------------------------------------|--------------------------------------------------------------------|---|
| <del>erimate s.p.9 Vašo davžna števika je 20</del> 7935 | 44. matična številka /<br>e-VEM številka registracije | poslovni subjekt / postopek                                        | 1 |
| pišite 10-mestno matično številko 📀                     | MŠ <u>2516250000</u>                                  | URAD ZA OSKRBO IN<br>INTEGRACIJO MIGRANTOV -<br>TEST - TEST - TEST |   |
|                                                         | MŠ <u>5025798000</u>                                  | PETROL d.d., Ljubljana                                             |   |
| pišite e-VEM številko 📀                                 | MŠ <u>5881447000</u>                                  | POŠTA SLOVENIJE d.o.o.                                             |   |
| Išô                                                     | MŠ <u>5554195000</u>                                  | Zavod za zdravstveno<br>zavarovanje Slovenije                      |   |
|                                                         | DŠ <u>28793544</u>                                    | Roman Poljanec                                                     |   |
|                                                         | MŠ <u>6944272000</u>                                  | Firma Jernej, d.o.o.                                               |   |

Slika 2: Delo s poslovnim subjektom

#### 2.3. Izbira postopka

Med postopki za izbrano podjetje v kategoriji ARSO izberete postopek »Pridobitev dovoljenja za izjemna ravnanja z živalmi zavarovanih vrst«.

| ARS | 0                                                                                                    |
|-----|----------------------------------------------------------------------------------------------------|
| • P | ridobitev naravovarstvenega soglasja ali naravovarstvenih pogojev                                                      |
| P   | 'ortal omogoča samostojnim podjetnikom oddajo vloge za pridobitev naravovarstvenega soglasja ali                       |
| n   | aravovarstvenih pogojev.                                                                                               |
| • P | ridobitev potrdila EU za trgovanje z živalmi in rastlinami ter njihovih delov ali izdelkov iz njih                     |
| P   | ortal omogoča samostojnim podjetnikom da oddajo vlogo za pridobitev potrdila EU za trgovanje z živalmi in              |
| ra  | astlinami ter njihovih delov ali izdelkov iz njih, ki so navedeni v prilogi A Uredbe Sveta (ES) št. 338/97 znotraj EU. |
| • P | vridobitev dovoljenja za uvoz, izvoz in ponovni izvoz (CITES)                                                          |
| P   | Vortal omogoča samostojnemu podjetniku oddajo vloge za pridobitev dovoljenja za uvoz, izvoz in potrdila o              |
| p   | onovnem izvozu živali in rastlin ter njihovih delov ali izdelkov iz njih, ki so navedene v prilogah A , B in C Uredbe  |
| S   | iveta (ES) št. 338/97.                                                                                                 |
| • P | vridobitev dovoljenja za izjemna ravnanja z živalmi zavarovanih vrst                                                   |
| P   | ortar omogoca samostojnim podjetnikom oddajo vloge za pridobitev dovoljenja za izjemna ravnanja z živalmi              |
| z   | avarovanih vrst.                                                                                                    |
| • P | v <mark>ridobitev dovoljenja za gojitev živali prostoživečih vrst</mark>                                               |
| P   | Portal omogoča samostojnim podjetnikom oddajo vloge za prodobitev dovoljenja za gojitev prostoživečih domorodnih       |
| a   | Ii tujerodnih vrst.                                                                                                    |
| • P | vridobitev dovoljenja za snemanje v podzemnih jamah                                                                    |
| P   | Portal omogoča samostojnim podjetnikom oddajo vloge za pridobitev dovoljenja za snemanje v podzemnih jamah.            |
| • P | ridobitev dovoljenja za izjemna ravnanja v podzemnih jamah                                                             |
| P   | rortal omogoča samostojnim podjetnikom oddajo vloge za pridobitev dovoljenja za izjemna ravnanja v podzemnih           |
| ja  | amah.                                                                                                    |

# 2.4. Nova vloga

# 1. Korak: Podatki vlagatelja

V prvem delu prvega koraka so najprej vidni podatki podjetja (pravne osebe), ki se prepišejo iz PRS (Poslovni register Slovenije - AJPES), ter vaši osebni podatki, ki se prepišejo iz prijavnega gradnika SiPASS.

| VLOGA ZA PRIDO                                                                                    | BITEV DOVOLJENJA                                                                                         |
|---------------------------------------------------------------------------------------------------|----------------------------------------------------------------------------------------------------|
| po 9. členu v povezavi s 7. in 12. členom Ure<br>(Uradni list RS, št. 46/04, 109/04, 84/05, 115/0 | dbe o zavarovanih prosto živečih živalskih vrstah<br>17, 32/08 - odl. US, 96/08, 36/09, 102/11 in 15/14) |
| I. Podatki o vložniku (pravni subjekt)                                                            |                                                                                                    |
| Matična številka podjetja                                                                         |                                                                                                    |
|                                                                                                   |                                                                                                    |
| Naziv                                                                                             |                                                                                                    |
|                                                                                                   |                                                                                                    |
| Sedež                                                                                             |                                                                                                    |
|                                                                                                   |                                                                                                    |
| Pošta                                                                                             | Poštna št.                                                                                               |
|                                                                                                   |                                                                                                    |
| Odgovorna oseba                                                                                   |                                                                                                    |
| Ime in priimek                                                                                    | Funkcija                                                                                                 |
|                                                                                                   |                                                                                                    |
|                                                                                                   |                                                                                                    |

Slika 4: Podatki o podjetju - prosilcu

Vpišete vsaj enega izvrševalca ravnanja. Vzdrževalca lahko dodate s klikom na gumb »Dodaj novega izvrševalca ravnanja« ter odstrani s klikom na povezavo »Odstrani zapis«.

| Izvrševalci ravnanja                |         |  |
|-------------------------------------|---------|--|
| Ime                                 | Priimek |  |
| + Dodaj novega izvrševalca ravnanja |         |  |

Slika 5: Podatki o izvrševalcih ravnanja

#### Kontaktni podatki - osebe, ki oddaja vlogo

| Kontaktna oseba - ime                                   | Kontaktna oseba - priimek |
|---------------------------------------------------------|---------------------------|
| Jure                                                    | Prošt                     |
| Telefon                                                 | e-naslov                  |
|                                                         | jure.prost22@gmail.com    |
| <ul> <li>Sem zakoniti zastopnik podjetja (di</li> </ul> | irektor, prokurist,)      |
| 🚫 Sem zaposlen v podjetju, za katere                    | ega oddajam vlogo         |
| Sem zastopnik/zaposleni v podjetje                      | u, ki ima pooblastilo     |

Slika 6: Podatki vlagatelja

V primeru, da ste zastopnik/zaposleni v podjetju, ki ima pooblastilo za oddajo te vloge izpolnite podatke o svoji firmi, v kateri delate in priložite pooblastilo. TEGA NIMAMO V VLOGI

| O ocn sope                     | wen i pogeja, za nacega ososjani nago                                                                                    |
|--------------------------------|----------------------------------------------------------------------------------------------------|
| <ul> <li>Sem zast</li> </ul>   | opnik/zaposleni v podjetju, ki ima pooblastilo                                                                           |
| Podatki o                      | podjetju, ki ima pooblastilo                                                                                             |
| Matična števil<br>poizvedbo na | ka podjetja za<br>PRS                                                                                                    |
|                                | Q IŠČI                                                                                                    |
| Naziv pooblaš                  | ščenega podjetja                                                                                                    |
| Naslov pooble                  | aščenega podjetja                                                                                                    |
|                                |                                                                                                    |
| Prebrskaj                      | Priložite elektronsko kopijo pogodbe med prevoznikom in pooblaščeno pravno osebo za<br>izvajanje postopkov oddaje vloge. |

Slika 7: Podatki o podjetju, ki ima pooblastilo

#### 2. Korak: Nameravano ravnanje

V naslednjem koraku navedite podatke o vrstah živali, kot so znanstveno ime, slovensko ime ter število živali. S klikom na gumb »Dodaj novo vrsto živali« lahko navedete več različnih vrst, s klikom na povezavo »odstrani zapis« pa ustrezen zapis odstranite.

V ostala polja vpišite ustrezne podatke, obvezna polja so označena z zvezdico. Pri izbiri vrste ravnanja v točki 4 lahko izberete več možnosti.

| i. Naveulte podatke o vistari zivali  |                          |  |
|---------------------------------------|--------------------------|--|
|                                       |                          |  |
| Znanstveno ime 🔺                      | Slovensko ime            |  |
|                                       |                          |  |
| Število živali 🔺                      |                          |  |
|                                       |                          |  |
| Dodaj novo vrsto živali               |                          |  |
| 2. Navedite predvideno časovno obdobj | e izvedbe ravnanja \star |  |
|                                       |                          |  |
| 3. Navedite predvideno geografsko obn | nočje izvedbe ravnanja 🔺 |  |
|                                       |                          |  |
| 4. Vrsta ravnanja                     |                          |  |
| Živali:                               | Strukture:               |  |
| poškodovanje                          | odstranitev              |  |
| zastrupitev                           | Sprememba                |  |
| usmrtitev                             | poškodovanje             |  |
| odvzem iz narave                      | uničenje                 |  |
| ujetje                                | drugo                    |  |
| vznemirjenje                          |                          |  |
| drugo                                 |                          |  |
|                                       | itvijo *                 |  |

Slika 8: Podatki o nameravanem ravnanju

Na koncu tega koraka priložite priloge, ki se bodo upoštevale pri izdaji dovoljenja. Priloge so lahko v naslednjih formatih: jpeg, png, pdf ali tiff, v velikosti do 5MB, skupno na celotni vlogi največ 15MB.

| 5. Navedite razlog za ravnanje z utemeljitvijo<br><b>test</b>          |         |         |
|------------------------------------------------------------------------|---------|---------|
| 5. Navedite predvidena sredstva oziroma način izvedbe ravnanja<br>test |         |         |
| III. Priloge                                                           |         |         |
| 1                                                                      |         |         |
| Nazaj na obrazec                                                       | Natisni | Podpiši |

Slika 9: Priloge

Nadaljujete s podpisovanjem.

#### 3. Korak: Podpisovanje vloge

V tretjem koraku se vam prikaže celoten izpis vloge. Na koncu izpisa imate možnost tiskanja vloge, vračanja na obrazec, kjer lahko popravite vnesene podatke in nadaljevanja v podpisovanje. V postopku podpisovanja se generira mapa (stisnjena mapa v obliki ZIP) v kateri je podpisana PDF vloga, podpisan XML in vsi priloženi dokumenti.

| Raziog z utemeljitvijo                                         |         |      |
|----------------------------------------------------------------|---------|------|
| 6. Navedite predvidena sredstva oziroma način izvedbe ravnanja |         |      |
| Predvidena sredstva oziroma način izvedbe ravnanja             |         |      |
| III. Priloge                                                   |         |      |
| 1                                                              |         |      |
|                                                                |         |      |
| Nazaj na obrazec                                               | Natisni | Podp |

Slika 10: Izpis/predogled vloge

S klikom na gumb »Podpiši« portal uporabnika preusmeri na »SiPASS«, ki omogoča oblačno podpisovanje. Z vnosom SiPASS gesla podpišete vlogo.

|      | SI-FRUST<br>SI-PASS<br>Storitev za spletno prijavo in e-podpis<br>Authentication and e-Sienatum Service |         |
|------|----------------------------------------------------------------------------------------------------|---------|
| E-po | odpis dokumenta                                                                                         |         |
| 2    | Vnesite svoje geslo SI-PASS za e-podpis<br>dokumenta                                                    |         |
|      | Vloga.xml                                                                                               | 0       |
|      | Vloga.pdf                                                                                               | ۲       |
|      | Geslo                                                                                                   |         |
|      | Nazaj                                                                                                   | Podpiši |
|      |                                                                                                    |         |

Slika 11: Podpis v SiPASS

Če opazite, da ste naredili kakšno napako, se s klikom na gumb »Nazaj na obrazec« vrnete na obrazec in popravite napake.

Postopek se nadaljuje s korakom oddaje vloge.

### 4. Korak: Oddaja vloge

| / tem  | i koraku lahko za vašo evidenco vlogo prenesete na vaš računalnik.                                                                                                    |
|--------|----------------------------------------------------------------------------------------------------|
| 6 klik | om na gumb "Pošlji" bo vaša vloga posredovana pristojnemu organu v obravnavo.                                                                                                    |
| Pre    | Z oddajo vloge vsebina vloge ne bo več dostopna in vloge ne bo mogoče več prenesti na vaš<br>računalnik. Gumb "Pošlji" bo omogočen, ko vlogo prenesete ali potrdite, da je ne želite<br>esti.<br>enesi |
|        | Ne želim prenesti vloge<br>Pošlji                                                                                                    |

Slika 12: Prenos celotne vloge in oddaja

#### 5. Korak: Zaključeno

Odstrani komentar

Portal vlogo odda pristojnemu organu v obravnavo. Uporabniku se izpišejo podatki o oddaji vloge in povezava na namizje. Uporabnik dobi na svoj elektronski naslov sporočilo o oddaji vloge.

| Podatki o vlogi                                                       |                                                      |
|-----------------------------------------------------------------------|------------------------------------------------------|
| Pridobitev dovoljenja za izjemna ravna                                | nja z živalmi zavarovanih vrst                       |
| Oznaka vloge: 2482878000/03-349-4-21/2019<br>Oddano 27. december 2019 |                                                      |
| Zadnja sprememba:                                                     | 27.12.2019 14:46:09                                  |
| Avtor zadnje spremembe:                                               | Jure Prošt                                           |
| Pristojni organ:                                                      | Agencija Republike Slovenije za okolje               |
| Stroški postopka                                                      | 0,00€                                                |
| Vaš komentar                                                          |                                                      |
| To vlogo lahko poimenujete, oziroma ji dodate r                       | neko opisno identifikacijsko oznako, po kateri bosto |

Slika 13: Zaključek

Shrani komentar

#### a. Dopolnitev vloge

Če vloga ni popolna, vas pristojni organ pozove k dopolnitvi. Vlogo lahko dopolnite elektronsko tako, da v seznamu vlog v postopku izberete vlogo, ki jo želite dopolniti in v sklopu Delo z vlogo izberete »Dopolni«.

| e-VEM številka            | Postopek                                                                | Status                                              | Datum      | Datum<br>brisanja<br>vloge |
|---------------------------|-------------------------------------------------------------------------|-----------------------------------------------------|------------|----------------------------|
| ⊞ 0700-40-20191010-000002 | Sporočilo o prostem delovnem mestu<br>(PDM-1)                           | Registrski<br>organ je<br>prejel vlogo.             | 10.10.2019 |                            |
|                           | Pridobitev dovoljenja za izjemna ravnanja<br>z živalmi zavarovanih vrst | Vloga je bila<br>poslana na<br>registrski<br>organ. | 27.12.2019 |                            |
|                           | Pridobitev dovoljenja za uvoz, izvoz in                                 | Vloga je bila                                       | 27.12.2019 |                            |

Slika 14: Namizje podjetja – Seznam vlog v postopkih

| Podatki o vlogi                                                                 |  |
|---------------------------------------------------------------------------------|--|
| Odgovorna oseba na vlogi : Uporabnik od doma, Stanislava Peternelj              |  |
| e-VEM številka : 2482878000/03-349-4-21/2019                                    |  |
| Postopek : Pridobitev dovoljenja za izjemna ravnanja z živalmi zavarovanih vrst |  |
| Status vloge : Vloga je bila poslana na registrski organ.                       |  |
| ±Zgodovina vloge                                                                |  |
| Delo z vlogo                                                                    |  |
| Dopolni     Prekliči                                                            |  |

Slika15 : Namizje podjetja – Podatki o vlogi

Portal ponudi poseben obrazec, v katerem ima vlagatelj možnost opisati manjkajoče podatke ali priložiti manjkajoče priloge.

S klikom na gumb »Naprej« portal izpiše predogled vloge in ponudi podpisovanje in oddajo vloge.

# Dopolnitev vloge

S pritiskom na gumb "Naprej" boste kreirali dopis za dopolnitev vloge, ki se bo posredoval pristojnemu organu. V kolikor želite lahko dopisu priložite priloge ali vaše opombe namenjene pristojnemu organu.

Vlagatelj lahko dopolni svojo vlogo ves čas med postopkom na prvi stopnji do vročitve odločbe in med postopkom na drugi stopnji do vročitve odločbe.

#### Podatki o vlogi, ki jo želim dopolniti:

Pridobitev dovoljenja za izjemna ravnanja z živalmi zavarovanih vrst Oznaka vloge: 2482878000/03-349-4-21/2019 Datum nastanka: 27. december 2019 • Oddano

#### Priloge

Pripnite ustrezna dokazila oz. priloge.

Prebrskaj Izberite vašo datoteko

#### Opomba

Vpišite kratko obrazložitev vaše dopolnitve zgoraj navedene vloge.

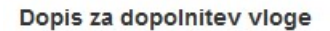

Predogled dopisa v PDF obliki

Nazaj na namizje

Slika 16: Obrazec »dopolnitev vloge«

Naprej

#### b. Umik vloge

Preden je vloga rešena portal omogoča vlagatelju, da vlogo umakne. Na strani »Podatki o vlogi« z izbiro aktivnosti »Prekliči« začnemo s postopkom umika vloge.

| Podatki o vlogi                                                                 |
|---------------------------------------------------------------------------------|
| Odgovorna oseba na vlogi : Uporabnik od doma, Stanislava Peternelj              |
| e-VEM številka : 2482878000/03-349-4-21/2019                                    |
| Postopek : Pridobitev dovoljenja za izjemna ravnanja z živalmi zavarovanih vrst |
| Status vloge : Vloga je bila poslana na registrski organ.                       |
| ⊞Zgodovina vloge                                                                |
| Delo z vlogo                                                                    |
| Dopolni     Prekliči                                                            |

Slika 17: Namizje podjetja - Podatki o vlogi«

Portal ponudi popolnoma izpisano vlogo za umik vloge, z vsemi potrebnimi podatki.

S klikom na gumb »Naprej« portal izpiše predogled vloge in ponudi podpisovanje in oddajo vloge.

| Umik vlo                           | oge                                                                                                    |
|------------------------------------|----------------------------------------------------------------------------------------------------|
| S pritiskom na<br>V kolikor želite | gumb "Naprej" boste kreirali dopis za umik vloge, ki se bo posredoval pristojnemu organu<br>I lahko dopisu priložite priloge ali vaše opombe namenjene pristojnemu organu.    |
| Vlagatelj lahko<br>odločbe, v čas  | odelno ali v celoti umakne svojo vlogo ves čas med postopkom na prvi stopnji do vročitve<br>u, ko teče pritožbeni rok, in med postopkom na drugi stopnji do vročitve odločbe. |
| Podatki o vl                       | ogi, ki jo želim umakniti:                                                                                                    |
| Pridobitev do                      | voljenja za izjemna ravnanja z živalmi zavarovanih vrst                                                                                                    |
| Oznaka vloge.                      | 2482878000/03-349-4-21/2019                                                                                                    |
| Datum nastan                       | ka: 27. december 2019 • Oddano                                                                                                    |
| Priloge                            |                                                                                                    |
| Pripnite ustrez                    | na dokazila oz. priloge.                                                                                                    |
| Prebrskaj                          | Izberite vašo datoteko                                                                                                    |
| Dopis za um                        | ik vloge                                                                                                    |
| Predogled                          | dopisa v PDF obliki                                                                                                    |
|                                    |                                                                                                    |
| < Nazaj na n                       | amizje Naprej j                                                                                                    |
|                                    |                                                                                                    |

Slika 18: Umik vloge

# 2.5. Spremljanje statusa vloge

| Seznam | vlog v | postopkih |  |
|--------|--------|-----------|--|
|--------|--------|-----------|--|

| e-VEM številka                  | Postopek                                           | Status                                  | Datum                                    | Datum<br>brisanja<br>vloge |
|---------------------------------|----------------------------------------------------|-----------------------------------------|------------------------------------------|----------------------------|
| ⊞ 0700-43-20180628-000003       | Sporočilo o prostem delovnem mestu (PDM-1) za s.p. | Registrski<br>organ je<br>prejel vlog   | 28.06.2018<br>o.                         | 3                          |
| 0700-86-20171117-000006         | Prijava v obvezna socialna zavarovanja (M-<br>1)   | Registrski<br>organ je<br>prejel vlog   | 17.11.2017<br>o.                         | Ţ                          |
| 5147409000/03-313-12-<br>2/2018 | Pridobitev dvojnika obrtnega dovoljenja            | Vloga je v<br>delu in še<br>hila poslar | 26.11.2018<br>ni                         | 3                          |
| Delni seznam oddanih            | vlog                                               |                                         |                                          |                            |
| e-VEM številka                  | Postopek                                           | :                                       | Status                                   | Datum                      |
|                                 | Sprememba samostojnega podjetnika                  |                                         | Postopek je bil<br>uspešno<br>zakliučen. | 11.10.2018                 |

Slika 19: Namizje podjetja – Seznam vlog v postopkih in Delni seznam oddanih vlog

Podatki o vlogah, ki so neoddane, oddane ali v reševanju se nahajajo v seznamu vlog v postopkih. Ko je vloga rešena, se prestavi v delni seznam oddanih vlog.